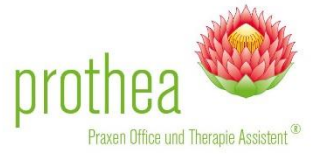

Sehr geehrter prothea-User,

Die Anbindung einer Technischen Sicherheitseinrichtung **(TSE)** ist Bestandteil der vom Gesetzgeber verabschiedeten Kassensicherungsverordnung. Elektronische Aufzeichnungssysteme müssen im Sinne des § 146a AO i. V. m. § 1 Satz 1 KassenSichV über ein angebundenes TSE Modul verfügen.

Wir haben für Sie zu dem Thema die wichtigsten Informationen hier zusammengefasst.

Damit Sie die TSE in prothea anbinden können, sind folgende Voraussetzungen notwendig:

- Prothea Version 159 oder höher
- 1 \* TSE Modul (Falls Sie über kein TSE Modul verfügen können Sie es hier bestellen)
- Bei der Installation von mehreren prothea Instanzen auf einem Computer bei EINER juristischen Person (z.B. ein Geschäftsführer mit mehreren Kundennummern und mehreren prothea Installationen auf einem Rechner) MUSS ein Remote-Installationspacket dazu gebucht werden (siehe Bestelllink TSE Modul)
- Sie haben innerhalb von prothea den Kassenbuch und Artikelverkauf aktiviert

Um die TSE an prothea anzubinden, finden Sie im Folgenden eine Schritt für Schritt Anleitung.

### Inhalt

| Installation Einzelplatzsystem                                                                            | 1 |
|----------------------------------------------------------------------------------------------------|---|
| Installation Mehrplatzsystem                                                                              | 5 |
| Installation bei mehreren prothea Instanzen auf einem Computer – Eine juristische Person                  | 6 |
| Installation bei mehreren prothea Instanzen auf einem Computer – Unterschiedliche juristische<br>Personen | 6 |

### Installation Einzelplatzsystem

Sie haben eine prothea Installation an einem Computer installiert und arbeiten nur von diesem Computer aus an prothea.

### Schritt 1)

Stecken Sie das TSE Modul an den USB Anschluss Ihres Rechners an, an welchem prothea installiert ist.

### Schritt 2)

Starten Sie die Installation des Epson Treibers aus prothea heraus. Klicken Sie hierfür unter Einstellungen > Praxisstammdaten > Geschäftseinstellungen > TSE Modul auf "Treiber installieren".

Die Auswahl ist nur aktiv, wenn Sie den Kassenbuch und Artikelverkauf aktiviert haben

| Praxisstammda                          | ten anlegen & bearbe                             | iten                                                          | ×                                                          |
|----------------------------------------|--------------------------------------------------|---------------------------------------------------------------|------------------------------------------------------------|
| 🗑 Stammdaten 🗌                         | Abrechnungsdaten                                 | 👔 Geschäftseinstellungen                                      | 🔤 Briefeinstellungen                                       |
| Kassenbuch & Red                       | hnungswesen                                      |                                                               |                                                            |
| Tage bis zum Zahlu                     | ungsziel                                         |                                                               | 10                                                         |
| Beginn des Geschä                      | iftsjahres im aktuellen K                        | alenderjahr                                                   | 1. Januar 🗸                                                |
| Anzuhängendes Ki<br>(maximal 2 Zeicher | ürzel zu Rechnungsnumr<br>1)                     | nernbeginn                                                    | PD                                                         |
| Versteuerung der                       | steuerpflichtigen Praxisu                        | imsätze                                                       | Versteuerung der Ist-Einnahmen 🗸                           |
| Kassenbuch und A                       | rtikelverkauf aktivieren                         |                                                               | ● ja ○ nein                                                |
| TSE-Modul                              |                                                  |                                                               | 1) Anleitung 2) Treiber installieren 3) Verbindung prüfung |
| Erweiterte Anlage                      | von Firmen- & Kostentra                          | igeradressen                                                  | 4) Ersteinrichtung         Jia          nein               |
| Konten                                 |                                                  |                                                               |                                                            |
| Kontenübersicht                        | Sparkasse Forchheim (<br>Postbank (Berlin) - IBA | Wiesenttal, Fränk Schweiz) - I<br>N: DE77 1001 0010 0123 4567 | BAN: DE84 7635 1040 0009 8765 43  7 89 (Standard)          |
| Als Standa                             | ardkonto festlegen                               |                                                               | Anlegen Bearbeiten                                         |
|                                        |                                                  |                                                               |                                                            |

Anschließend wird die die Installation des Treibers gestartet. Der Installationsvorgang wird Ihnen in einem separaten Fenster angezeigt. Lassen Sie das Fenster geöffnet und brechen Sie die Installation der Treiber nicht ab!

| 105   |                                                      |                 |                                                                                                    |                                            |                 |               | -                      |                         |                                                                                                    |
|-------|------------------------------------------------------|-----------------|----------------------------------------------------------------------------------------------------|--------------------------------------------|-----------------|---------------|------------------------|-------------------------|----------------------------------------------------------------------------------------------------|
| 4     | C:\WINDOWS\Installer\MSIE                            | 58.tmp          |                                                                                                    |                                            | -               |               |                        |                         |                                                                                                    |
|       |                                                      |                 |                                                                                                    |                                            |                 |               |                        |                         |                                                                                                    |
| μürap | Installing ISE Driver S                              | ervices         |                                                                                                    |                                            |                 |               | 1                      |                         |                                                                                                    |
| • 1   |                                                      |                 |                                                                                                    |                                            |                 |               | PLZ                    | Telefon / Handy         | Geburt                                                                                                    |
| 202   |                                                      |                 |                                                                                                    |                                            |                 |               | 19216                  |                         | 07.10.1                                                                                                    |
| 203   |                                                      |                 |                                                                                                    |                                            |                 |               | 23516                  | 039868687687            | 11.10.1                                                                                                    |
| >04   |                                                      |                 |                                                                                                    |                                            |                 |               | 56250                  |                         | 15.04.1                                                                                                    |
| 205   |                                                      |                 |                                                                                                    |                                            |                 |               | 54723                  | 0314254678              | 19,11.1                                                                                                    |
| 206   |                                                      |                 |                                                                                                    |                                            |                 |               | 06646                  | 0341317235795           | 22.03.1                                                                                                    |
| 007   |                                                      |                 |                                                                                                    |                                            |                 |               | 23955                  |                         | 05.10.1                                                                                                    |
| 208   |                                                      |                 |                                                                                                    |                                            |                 |               | 23955                  | 03757453464             | 26.04.2                                                                                                    |
| 209   |                                                      |                 |                                                                                                    |                                            |                 |               | 23955                  |                         | 10.10.1                                                                                                    |
| 010   |                                                      |                 |                                                                                                    |                                            |                 |               | 23957                  | 035875765975            | 21.06.1                                                                                                    |
| 211   |                                                      |                 |                                                                                                    |                                            |                 |               |                        |                         | ×                                                                                                    |
| 012   |                                                      |                 |                                                                                                    |                                            |                 |               |                        |                         |                                                                                                    |
| 013   |                                                      |                 |                                                                                                    |                                            |                 |               |                        |                         |                                                                                                    |
| 014   |                                                      |                 |                                                                                                    |                                            |                 |               |                        |                         | 1                                                                                                    |
| 015   |                                                      |                 |                                                                                                    |                                            |                 |               |                        |                         |                                                                                                    |
| 316   |                                                      |                 |                                                                                                    |                                            |                 |               |                        |                         |                                                                                                    |
| 017   |                                                      |                 |                                                                                                    |                                            |                 |               | 11                     |                         |                                                                                                    |
| 018   |                                                      |                 |                                                                                                    |                                            |                 |               | N                      |                         |                                                                                                    |
| 019   |                                                      |                 |                                                                                                    |                                            |                 |               |                        |                         |                                                                                                    |
| 020   |                                                      |                 |                                                                                                    |                                            |                 |               | -                      |                         |                                                                                                    |
| 365   |                                                      |                 |                                                                                                    |                                            |                 |               | La Lak Day             | -heren                  |                                                                                                    |
| 389   | 2                                                    |                 |                                                                                                    |                                            |                 |               | RY 1ST-CIT             | anmen V                 |                                                                                                    |
| 390   |                                                      |                 |                                                                                                    |                                            |                 |               |                        |                         |                                                                                                    |
| 291   |                                                      |                 |                                                                                                    |                                            |                 |               |                        |                         |                                                                                                    |
| 292   |                                                      |                 |                                                                                                    |                                            |                 |               | m                      | Treber installeren 3) V | erbindung prüfung                                                                                                    |
| 293   |                                                      |                 |                                                                                                    |                                            |                 |               | X                      |                         |                                                                                                    |
| 295   |                                                      |                 |                                                                                                    |                                            |                 |               |                        |                         |                                                                                                    |
| 196   |                                                      |                 |                                                                                                    |                                            |                 |               | -                      |                         |                                                                                                    |
| 297   | New Collins                                          | 15000x          | brankforte Aniaoa                                                                                                    | uon Ermen- & Kortentrageradresses          |                 | ( ) 10 (0) 0  | ~                      |                         |                                                                                                    |
| 298   | lager, MR                                            | Ortwin          | Etwetterte Anade                                                                                                    | var miller a source according              |                 |               |                        |                         |                                                                                                    |
| 299   | Scholz                                               | Samuel          |                                                                                                    |                                            |                 |               |                        | *0                      |                                                                                                    |
| 100   | Klooper                                              | Kurt            | Konten                                                                                                    |                                            |                 |               |                        |                         |                                                                                                    |
| 101   | Birow                                                | Elorian         | Kontenübersicht                                                                                                    | Sparkasse Forchheim (Wiesenttal, Fränk Sc  | thweiz) - IBAN: | DE84 7635 104 | 0 0009 8765            | 43                      | ^                                                                                                    |
| 102   | Kunterbunt MD                                        | (Mills ald      |                                                                                                    | Postbank (Berlin) - IBAN: DE77 1001 0010 ( | 0123 4567 89    | (Standard)    |                        |                         |                                                                                                    |
| 103   | Dumpale Sal MD                                       | Arthur          |                                                                                                    | 32 63                                      |                 |               |                        |                         |                                                                                                    |
| 104   | Manufactures and and and and and and and and and and | Electron        |                                                                                                    |                                            |                 |               |                        |                         | ~                                                                                                    |
| 104   | En duamite                                           | runan<br>Kal    | and the second second se |                                            |                 |               | 1112                   |                         | THE OWNER WATER OF THE OWNER WATER OF THE OWNER OF THE OWNER OF THE OWNER OWNER OWNER OWNER OWNER OWNER OWNER OWNER OWNER OWNER OWNER OWNER OWNER OWNER OWNER OWNER OWNER OWNER OWNER OWNER |
| 105   | Stupper, MK                                          | Nati<br>Balduia | Als Stand                                                                                                    | lardkonto festőegen                        |                 |               | Ani                    | egen / Bearbeiten       | Löschen                                                                                                    |
| 107   | Uown                                                 | Baldun          |                                                                                                    |                                            |                 |               | Barrando Carlos Carlos |                         |                                                                                                    |
| 108   | Pochert                                              | Steran          |                                                                                                    |                                            |                 |               |                        |                         | 1.00                                                                                                    |
| 109   | Kraučes                                              | Floriani        |                                                                                                    |                                            |                 |               | 1000                   |                         | A catego                                                                                                    |
| 110   | Burgund                                              | Flori           |                                                                                                    |                                            |                 |               | 3 RUG                  | vitraubit               | Schleden                                                                                                    |
| 114   | Wudel                                                | Herbert         | Linese and a                                                                                                    | lande an                                   |                 |               |                        | 1                       |                                                                                                    |

### Schritt 3)

Nachdem die Installation durchgeführt wurde, wird Ihnen in der Taskleiste an Ihrem System ein Symbol mit einem roten Schloss angezeigt.

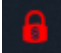

Bitte warten Sie solange, bis das Symbol von Rot über Gelb nach Grün wechselt, damit die Betriebsbereitschaft des Moduls gewährleistet ist.

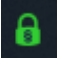

### Schritt 4)

Um zu prüfen, ob das TSE Modul vom System erreicht und somit auch initialisiert werden kann, führen Sie einen Verbindungstest durch. Klicken Sie hierfür unter Einstellungen > Praxisstammdaten > Geschäftseinstellungen > TSE Modul auf "Verbindung prüfen".

| 🔰 Praxisstammdaten anlegen & bearbeiten                                   | ×                                                                                                    |
|---------------------------------------------------------------------------|----------------------------------------------------------------------------------------------------|
| 🌍 Stammdaten 📝 Abrechnungsdaten 🔒 Geschäftseinstellungen                  | Briefeinstellungen                                                                                          |
| Kassenbuch & Rechnungswesen                                               |                                                                                                    |
| Tage bis zum Zahlungsziel                                                 | 10                                                                                                    |
| Beginn des Geschäftsjahres im aktuellen Kalenderjahr                      | 1. Januar 🗸                                                                                                 |
| Anzuhängendes Kürzel zu Rechnungsnummernbeginn<br>(maximal 2 Zeichen)     |                                                                                                    |
| Versteuerung der steuerpflichtigen Praxisumsätze                          | Keine Versteuerung (Kleinunternehmer) $\smile$                                                              |
| Kassenbuch und Artikelverkauf aktivieren                                  | ● ja ○ nein                                                                                                 |
| TSE-Modul                                                                 | 1)     Anleitung     2)     Treiber installieren     3)     Verbindung prüfung       4)     Ersteinrichtung |
| Erweiterte Anlage von Firmen- & Kostenträgeradressen                      | () ja () nein                                                                                               |
| Konten                                                                    |                                                                                                    |
| Kontenübersicht Landesbank Berlin - Berliner Sparkasse (Berlin) - IBAN: D | E29 1005 0000 0190 2377 75 (Standard)                                                                       |
| 🖹 Als Standardkonto festlegen                                             | Anlegen Bearbeiten Löschen                                                                                  |
|                                                                           | 🕜 Rückgängig 🚽 Speichern 🖏 Schließen                                                                        |

Sie erhalten folgende Meldung, wenn die Verbindung erfolgreich hergestellt werden konnte.

| 🔰 Praxisstammdaten anlegen & bearbeiten                              |                              |                            |                      |                                  | ×        |
|----------------------------------------------------------------------|------------------------------|----------------------------|----------------------|----------------------------------|----------|
| 🙀 Stammdaten 📝 Abrechnungsdaten 🔒 Ges                                | häftseinstellungen 📔 Br      | iefeinstellungen           |                      |                                  |          |
| Kassenbuch & Rechnungswesen                                          |                              |                            |                      |                                  |          |
| Tage bis zum Zahlungsziel                                            |                              | 10                         |                      |                                  |          |
| Beginn des Geschäftsjahres im aktuellen Kalenderjal                  | r                            | 1. Januar 🗸 🗸              |                      |                                  |          |
| Anzuhängendes Kürzel zu Rechnungsnummernbegin<br>(maximal 2 Zeichen) | n                            |                            |                      |                                  |          |
| Versteuerung der steuerpflichtigen Praxisumsätze                     |                              | Keine Versteuerung (Klein  | unternehmer) 🗸       |                                  |          |
| Kassenbuch und Artikelverkauf aktivieren                             | Information                  | ×                          | ]                    |                                  |          |
| TSE-Modul                                                            | Das TSE-Modul                | ist verbunden.             | Freiber installieren | <ol> <li>Verbindung pr</li></ol> |          |
| Erweiterte Anlage von Firmen- & Kostenträgeradres                    | s                            | Ok                         |                      |                                  |          |
| Konten                                                               |                              |                            |                      |                                  |          |
| Kontenübersicht Landesbank Berlin - Berliner Spa                     | rkasse (Berlin) - IBAN: DE29 | 9 1005 0000 0190 2377 75 ( | Standard)            |                                  | <b>^</b> |
| Als Standardkonto festlegen                                          |                              | Anl                        | egen 🛛 🖉 Bea         | rbeiten 🔬 Löschen                |          |
|                                                                      |                              | S Rüc                      | kgängig 🚽 S          | Speichern 🖏 Schließe             | en       |

### Schritt 5)

Verbinden Sie nun prothea und das TSE Modul. Klicken Sie hierfür unter Einstellungen > Praxisstammdaten > Geschäftseinstellungen > TSE Modul auf "Ersteinrichtung". Die erfolgreiche Einrichtung wird mit der Benachrichtigung "Ersteinrichtung abgeschlossen" signalisiert.

### Schritt 6)

Öffnen Sie das Kassenjournal. In der Überschriftenzeile wird Ihnen der aktuelle Status zum TSE Modul angezeigt. Wenn die Initialisierung erfolgreich war, dann wird Ihnen der Status "Das TSE Modul ist ansprechbar und einsatzbereit" wiedergegeben (siehe Screenshot).

Solange prothea mit dem TSE Modul verbunden ist werden die Kassenbuchungen aus prothea auf das Modul geschrieben.

Zur besseren Übersicht wurde das Kassenbuch um die Spalte TSE ergänzt. Dort wird bei erfolgreicher Übertragen auf das Modul der Wert "JA" angezeigt.

Für alte Buchungen, die noch nicht auf das Modul geschrieben wurden, wird dort "Nein" angezeigt.

| 4   | Kassenjour                       | nal            | -                                                                |                    |            |             |                    |                  |               |     | ×      |
|-----|----------------------------------|----------------|------------------------------------------------------------------|--------------------|------------|-------------|--------------------|------------------|---------------|-----|--------|
| Γ   | TSE-Status:                      | Das TSE M      | lodul ist ansprechbar und ein                                    | satzbereit.        |            |             |                    |                  |               |     |        |
| - 4 | nsichtsoptioner<br>Einnahmen & A | n<br>usgaben B | eides anzeigen 🛛 🗸 Artikelart                                    | Keine Einschränkur | ng 🗸 War   | engruppe Ke | ine Einschränkung  | ı 🗸 Zahlungsar   | rt Barzahlung |     | ~      |
|     | Fester Zeit                      | raum: Jahr     | 2021 V Monat                                                     | März 🗸             | , Woche    |             |                    | 22.03.2021 (KW 1 | 12)           |     | $\sim$ |
|     | O Freier Zeitr                   | aum: Von       | Bis                                                              | ~                  | ŕ          |             |                    |                  | O Ein Tag:    |     | $\sim$ |
| ۰V  | olltextsuche                     |                |                                                                  |                    |            |             |                    |                  |               |     |        |
|     |                                  |                |                                                                  |                    | Einschrä   | nkung: Über | alle Spalten suche | en 🛛             |               |     | $\sim$ |
| 9   | Einträge vorha                   | anden          |                                                                  |                    |            |             |                    |                  |               |     |        |
|     | Beleg 👻                          | Datum          | Buchungstext                                                     | Patient            | Verordnung | Einnahme    | Ausgabe            | Bar/Wechselgeld  | Bearbeiter    | TSE |        |
|     | 2021000009                       | 26.03.2021     | 1 x grüne Creme 100ml                                            |                    |            | 6,75€       |                    | 6,75€/0,00€      | Dipl. Humoris | Ja  | ^      |
|     | 2021000008                       | 26.03.2021     | 1 x Porto                                                        |                    |            |             | 1,00 €             | 1,00 €/0,00 €    | Service Acco  | Ja  |        |
|     | 2021000007                       | 26.03.2021     | Storno 1 x Hornhautabtragung an b<br>Storno 1 x rosa Creme 125ml |                    |            | -24,45€     |                    | 24,45 €/0,00 €   | Service Acco  | Ja  |        |

Der Gesetzgerber verlangt neben der Hinterlegung der Buchungen auf das TSE Modul die Ausweisung auf den Kassenbelegen. Aus diesem Grund wurden die Informationen, die auf den Kassen und Eigenbelegen in prothea aufgedruckt werden, um die TSE Informationen erweitert:

| Kassenbeleg<br>Praxis für Logopädie<br>Möller & Meier<br>Gartenstraße 12                                                                                                    | Belegnr.:<br>Datum:<br>Kassierei                                    | 2021000034<br>23.03.2021<br>∵Service<br>Account | Eigenbeleg                                                                                                    | Belegnr.:<br>Datum:                                         | 2021000005<br>26.03.2021 |
|----------------------------------------------------------------------------------------------------|---------------------------------------------------------------------|-------------------------------------------------|----------------------------------------------------------------------------------------------------|-------------------------------------------------------------|--------------------------|
| 12345 Sonnenstadt<br>Tel. 2323 256988<br>3x 4,75 € Trinkflasche 400m<br>test-Einnahme-Artike                                                                                                    | <b>1</b><br>1                                                       | 14,25 €                                         | Praxis für Podologie Möller und Meyer<br>IK: 123456788 St.Nr.123/123/12<br>Am Kap 55<br>12345 Sonnenstadt<br>Tel. 03888 564656                                                                                                    | Mitarbeiter                                                 | : Service<br>Account     |
|                                                                                                    | Gesamtsumme:<br>Bar EUR:                                            | 14,25 €<br>14,25 €                              | Privateinlage: tests                                                                                                    |                                                             | 20,00€                   |
| Aufgrund der Anwendung der Kleinunternehme<br>Ausweis der Umsatzsteuer.                                                                                                    | vregelung gem. § 19 UstG                                            | erfolgt kein                                    | G                                                                                                    | esamtsumme:                                                 | 20,00                    |
| TSE-Start: 2021-03-23T14:06<br>TSE-Stopp: 2021-03-23T14:06<br>TSE-Transaktion: 0<br>TSE-Signaturzähler: 278<br>TSE-Signatur:<br>iQl9feuef9C8+7qKpCe7+EkF9I<br>f/NXsDkPtLcNyjE0HwS0H7iy9r<br>phlnPPKDWnZXP8v2a31v//3 | :05.000+0100<br>:06.000+0100<br>G/2MhllsgRBzolug<br>1v6f2JwRx6CJunv | gNwyLf/HzF<br>vcys51dsrO                        | TSE-Start: 2021-03-26T16:53:40.00<br>TSE-Stopp: 2021-03-26T16:53:40.00<br>TSE-Transaktion: 4<br>TSE-Signaturzähler: 41<br>TSE-Signatur:<br>X3/sUY612GEcoOb7O2ZwaG43/ET/<br>PZcHLpWSyPSjRYpXVH8bN9vs/ue0<br>f3FXpUJitf5iehyPaguMb998MCTgy2a | 00+0100<br>00+0100<br>AR2Oos2yWU<br>C5vtLlo3L9oP<br>BDU8v8U | J+SN9txY<br>KuQp28q9     |

## Installation Mehrplatzsystem

Sie haben eine prothea Installation an einem Computer installiert, sind aber zusätzlich über weitere Computer mit dem System verbunden. Sie arbeiten somit von unterschiedlichen Computern auf einem System.

### Schritt 1)

#### Prüfen Sie zuerst, ob eine neue Lizenz für Sie bereitsteht!

Gehen Sie hierfür unter Einstellungen > Lizenzierung und klicken dort auf "Neue Lizenz im Internet suchen".

| 🤒 Lizenzdatenübers    | 🔒 Lizenzdatenübersicht 🛛 🕹                                          |  |  |  |  |  |
|-----------------------|---------------------------------------------------------------------|--|--|--|--|--|
| -Folgende Lizenzdaten | werden aktuell verwendet                                            |  |  |  |  |  |
| Kundennummer          | 3G13376                                                             |  |  |  |  |  |
| Praxis-IK             | 445108191                                                           |  |  |  |  |  |
| Berufsgruppe          | Krankengymnast/Physiotherapeut 2                                    |  |  |  |  |  |
| Sitz der Praxis       | Berlin gesamt                                                       |  |  |  |  |  |
| Lizenztyp             | Lizenz für Abrechnungskunden                                        |  |  |  |  |  |
| Terminplanung         | ⊖ ja                                                                |  |  |  |  |  |
| Ausstellungsdatum     | 10. November 2020                                                   |  |  |  |  |  |
| Ablaufdatum           | 31. Dezember 2021                                                   |  |  |  |  |  |
| Ne                    | 🗞 Neue Lizenz im Internet suchen 🚽 Neue Lizenz eingeben 🖏 Schließen |  |  |  |  |  |

Falls eine neue Lizenz für Sie bereitsteht, lesen Sie diese ein und starten prothea anschließend neu. Falls keine neue Lizenz für Sie bereitsteht arbeiten Sie bereits mit der aktuell gültigen Lizenz.

### Schritt 2)

Befolgen Sie die Schritte 1 bis 6 aus der Einzelplatzinstallation. Beachten Sie, dass der Stick an dem Computer eingesteckt wurde, an dem Sie prothea auch tatsächlich installiert haben und nicht an einem Nebenrechner.

# Installation bei mehreren prothea Instanzen auf einem Computer – Eine juristische Person

Sie verwenden mehrere prothea Installationen auf einen Computer. Alle prothea Installationen sind einer juristische Person zugeordnet z.B. einer gemeinsamem Geschäftsführung.

### Schritt 1)

Die Installation kann nicht selbstständig durchgeführt werden. Die Installation kann nur durch die TSL durchgeführt werden. Buchen Sie hierfür zusätzlich zum TSE Modul eine Remote-Installation durch die TSL.

Wichtig: Sie benötigen nur ein TSE Modul.

### Installation bei mehreren prothea Instanzen auf einem Computer – Unterschiedliche juristische Personen

Sie verwenden mehrere prothea Installationen auf einen Computer. Es sind unterschiedliche juristische Person den jeweiligen prothea Installationen zugeordnet, so dass es verschiedene Geschäftsführer gibt.

Dieses Szenario kann aktuell nicht abgebildet werden. In diesem Fall wäre pro prothea Installation ein TSE Stick notwendig. Die Sticks müssten zusätzlich über einen USB Hub angebunden werden. Die Gesamtkosten für die Kunden für die Hardware währen unverhältnismäßig hoch.

**Unsere Empfehlung:** Bei unterschiedlichen juristischen Personen sollten die prothea Installationen generell auf unterschiedlichen Rechner erfolgen. Anschließend kann die Anbindung der TSE analog der Einzelplatz Installation stattfinden.